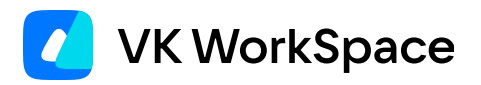

## Корпоративный мессенджер VK Teams

Инструкция по подключению S3-хранилища Почты VK WorkSpace

© VK WorkSpace, 2024 г. Все права защищены

| Назначение документа                             | 3 |
|--------------------------------------------------|---|
| Предварительные условия для настройки интеграции | 3 |
| Подключение S3-хранилища                         | 4 |

## Назначение документа

В данном документе представлен процесс подключения S3-хранилища Почты VK WorkSpace.

Документ предназначен для использования системными администраторами.

## Предварительные условия для настройки интеграции

Для настройки интеграции VK Teams с S3-хранилищем Почты VK WorkSpace необходим SSL-сертификат с алиасом для поддомена **.hb.<домен для облачных хранилищ>.ru**. Домен для облачных хранилищ указывается на этапе установки Почты на вкладке **Доменные имена**:

|                                 | Настройки           |           |                                                                                          |                                        |                 |                      |
|---------------------------------|---------------------|-----------|------------------------------------------------------------------------------------------|----------------------------------------|-----------------|----------------------|
| Сети                            | Доменные имена      | Хранилища | Шардирование и репликация БД                                                             | Настройки компонентов                  | Интеграции      | Переменные окружения |
| Названи                         | е вашей компании:   |           | Оби                                                                                      | цие настройки дом<br><sub>SSL-ce</sub> | иенов 🕜         |                      |
| vkwm2                           |                     |           | * cloud.vkwm2.on-premise.ru, *.e.vkwm2.on-premise.ru, *.hb.vkwm2st.on-premise.ru,        |                                        |                 |                      |
| Сайт вашей компании:            |                     |           | *.vkwm2.on-premise.ru, *.vkwm2st.on-premise.ru, vkwm2.on-premise.ru, vkwm2.on-premise.ru |                                        |                 |                      |
| https://biz.vkwm2.on-premise.ru |                     |           |                                                                                          |                                        |                 |                      |
| Основной домен для сервисов:    |                     |           | выдан: Let's Encrypt (R3) [                                                              |                                        |                 | P                    |
| vkwm2                           | l.on-premise.ru     |           |                                                                                          |                                        |                 |                      |
| Домен д                         | ля облачных хранили | щ:        |                                                                                          | +                                      | - дооавить серт | гификат              |
| vkwm2st.on-premise.ru           |                     |           |                                                                                          |                                        |                 |                      |

Выпустите SSL-сертификат и добавьте его в интерфейсе установщика Почты на вкладке **Доменные** имена.

## Подключение \$3-хранилища

Чтобы настроить отправку вложений чатов/групп в S3-хранилище Почты, выполните шаги, представленные ниже.

| 🛕 Внимание                                                                                                    |  |
|----------------------------------------------------------------------------------------------------|--|
| Данные настройки необходимо будет повторять после каждого обновления VK Teams или выполнения команды premsetup.pyinstall . |  |

Шаг 1. Подключитесь к почтовому серверу и создайте в сервисе hitbox новый проект и нового пользователя:

| docker exec -it hitbox1 bash                                       |
|--------------------------------------------------------------------|
| tarantoolctl connect /var/run/tarantool/tarantool.sock             |
| hitbox.adm.create_project("<название_проекта>")                    |
| hitbox.adm.create_user("<название_проекта>", "<имя_пользователя>") |

Secret\_key и id понадобятся вам на шаге 2.

В случае распределенной инсталляции Почты проект и пользователя необходимо создать на мастерноде сервиса hitbox.

Чтобы узнать, какая из нод сервиса hitbox является мастером, в интерфейсе инсталлятора Почты:

| 🗾 Adr              | minPanel Hactpo   | йки Обслуживание release/1.2 | 1.1 (f3797c6b) 18.06.2024, 18:  | 41:22 by g.grigore | v@vk.team (j ▼       | ad.babkin 👻 | Далее |
|--------------------|-------------------|------------------------------|---------------------------------|--------------------|----------------------|-------------|-------|
| Настройки          |                   |                              |                                 |                    |                      |             |       |
| Сети Доменные имен | а Хранилища       | Шардирование и репликация БД | Настройки компонентов           | Интеграции         | Переменные окружения |             |       |
|                    | Загрузить из базы |                              |                                 |                    |                      |             |       |
| Имя БД             | Номер кластера    | Отказоустойчивость           | Мастер                          |                    | Состав               |             |       |
| abookodd-tar       | 1                 | Quartered                    | abookpdd-tar1<br>mail-vkwm2-db1 |                    | abookpdd-tar1        |             |       |
| abookpdd-tar       |                   | Overloid                     |                                 |                    | abookpdd-tar2        |             |       |
| addrbook-tar       | 1 Overlord        | Quarterd                     | addrbook-tar1<br>mail-vkwm2-db1 |                    | addrbook-tar1        |             |       |
|                    |                   | ovenord                      |                                 |                    | addrbook-tar2        |             |       |

1. Перейдите в **Настройки** → вкладка **Шардирование и репликация БД**:

- 2. Найдите сервис hitbox и вызовите контекстное меню правой кнопкой мыши.
- 3. Выберите Опросить Overlord:

| hormon 2 |   | Overlord | hermes4                                                                                                    | hermes3 |  |  |
|----------|---|----------|----------------------------------------------------------------------------------------------------|---------|--|--|
| nemes    | Z | Cvenora  | mail-vkwm2-db1                                                                                                    | hermes4 |  |  |
| hitbox   | 1 | Overlord | Overlord hitbox1<br>Переключить мастера ID: 2 LSN: 2866<br>Replication:<br>ID: 1 LSN: 747<br>ID: 2 LSN: 2119 Downstream: ● follow<br>Mail-vkwm Опросить Overlord hitbox2<br>Редактировать LSN: 2866<br>Удалить ID: 1 LSN: 747 Upstream: ● follow IDLE: 0.115509868992?<br>ID: 1 LSN: 747 Upstream: ● follow IDLE: 0.115509868992?<br>ID: 2 LSN: 2119 |         |  |  |
| hoopoe   | 1 | Overlord | hoopoe1                                                                                                    | hoopoe1 |  |  |
|          |   |          | mail-vkwm2-db1                                                                                                    | hoopoe2 |  |  |

В столбце Мастер отобразится мастер нода сервиса hitbox.

Шаг 2. На локальном компьютере с доступом к почтовому домену создайте бакет:

```
s3cmd --configure
host_base = hb.<домен для облачных хранилищ>.ru
host_bucket = hb.<домен для облачных хранилищ>.ru
access_key = <id из шага 1>
secret_key = <secret_key из шага 1>
s3cmd mb s3://imfiles
```

Шаг 3. Подключитесь к серверу VK Teams и измените в конфигурационном файле сервиса Go-files /usr/ local/go.files.icq.com/files.icq.com.config.yaml следующие секции:

• hotbox:

```
- region: "Moscow"
end_point: "http://hb.<домен для облачных хранилищ>.ru"
concurrency: 50
host: hb.<домен для облачных хранилищ>.ru
bucket: imfiles
access_key: "<id из шага 1>"
access_secret: "<secret_key из шага 1>"
upload_part_size: 52428800
s3_max_retries: 0
```

• crash\_analytics: — аналогично секции hotbox;

• gdpr:

```
hotbox:
region: "Moscow"
end_point: "http://hb.<домен для облачных хранилищ>.ru"
concurrency: 50
host: hb.<домен для облачных хранилищ>.ru
bucket: imfiles
access_key: "<id из шага 1>"
access_secret: "<secret_key из шага 1>"
upload_part_size: 52428800
```

Шаг 4. Выполните команду для перезапуска отправки вложений чатов/групп во внешнее хранилище S3:

systemctl restart gofiles\_httpd

Шаг 5. Скопировать данные из MinIO в новый S3 возможно используя команду rclone.

💄 Автор: Белова Ирина

🕓 9 декабря 2024 г.